# INSTALAČNÍ MANUÁL

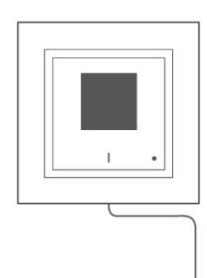

pro AirGateway\_\_\_\_\_

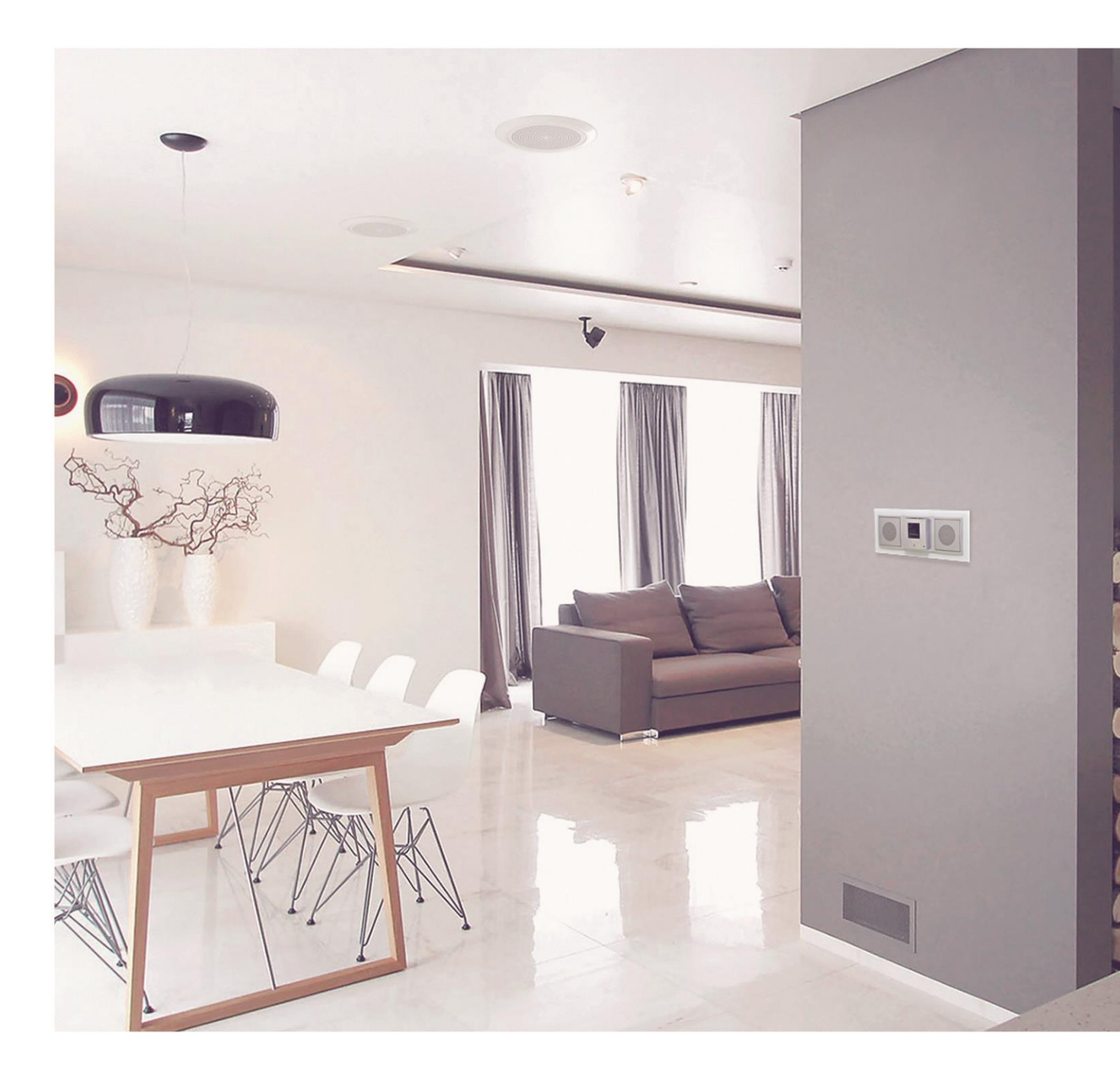

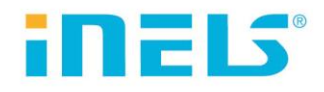

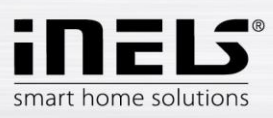

## AirGateway

| 1. | Úvod                                                                      | 3 |
|----|---------------------------------------------------------------------------|---|
| 2. | Nastavení AirGateway jako station (klient) pro připojení k Vaší WiFi síti | 4 |
| 3. | Nastavení                                                                 | 5 |

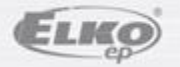

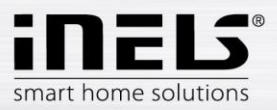

## 1. Úvod

Gratulujeme Vám k zakoupení AirGateway (Wlfi propojovací můstek).

- AirGateway se připojí do výstupního RJ45 konektoru PoE napájecího adaptéru.
- Jednotku AirGateway je možné v kombinaci s napájecím PoE adaptérem využít pro snazší instalaci produktu LARA, protože již není nutné řešit přívod internetu z routeru či switche.
- Bezdrátový přístup k internetu se postará právě AirGateway.

#### Než začnete

Návod na použití je určen pro montáž a uživatele zařízení. Návod je vždy součástí balení. Instalaci provádějte po dokonalém seznámení s návodem a funkcí přístroje. Bezproblémová funkce přístroje je závislá na předchozím způsobu transportu, skladování a zacházení. Pokud objevíte jakékoliv známky poškození, deformace, nefunkčnosti nebo chybějící díl, tento výrobek neinstalujte a reklamujte jej u prodejce. S výrobkem či jeho částmi se musí po ukončení životnosti zacházet jako s elektronickým odpadem. Před zahájením instalace se ujistěte, že všechny vodiče, připojené díly jsou bez napětí. Při montáži a údržbě je nutné dodržovat bezpečnostní předpisy, normy, směrnice a odborná ustanovení pro práci s elektrickými zařízeními.

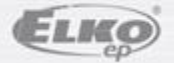

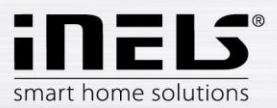

## 2. Nastavení AirGateway jako station (klient) pro připojení k Vaší WiFi síti

Před první konfigurací se doporučuje uvést zařízení do továrního nastavení (factory default).

- na konektor připojíte napájecí napětí
- na spodní straně modulu stiskněte tlačítko RESET na dobu > 10s tenkým nekovovým předmětem
- na horní straně modulu se změní barva LED
- odpojte AirGateway od napájecího napětí.

Připojte AirGateway k napájecímu napětí.

Připojte PC k AirGateweay

- bezdrátově: připojte se pomocí SSID <u>www.ubnt.com</u> (bez hesla), do prohlížeče zadáte IP adresu AirGateway 192.168.1.1 a potvrdíte.
- drátově: na PC napevno nastavíte IP adresu ve stejném rozsahu jako má AirGateway (např.: 192.168.1.2), pomocí ethernetového kabelu se připojíte k AirGateway.

Zobrazí se úvodní obrazovka. Vyplňte přihlašovací údaje:

- Už. jméno (Username): ubnt
- Heslo (Password): ubnt
- Země / Jazyk: zvolte dle vlastního výběru

Označte souhlas a potvrďte tlačítkem Login.

|         | <mark>a</mark> ir0S <sup>∞</sup>                                                                                                    | Username:<br>Password:                                                                                                    | ubnt                                                                                                    |                                                          | Přihlašovací |
|---------|----------------------------------------------------------------------------------------------------|----------------------------------------------------------------------------------------------------|----------------------------------------------------------------------------------------------------|----------------------------------------------------------|--------------|
| _       |                                                                                                    | Country:                                                                                                    | Czech Republic                                                                                                    | -                                                        | udaje        |
|         |                                                                                                    | Language:                                                                                                    | English                                                                                                    | -                                                        |              |
| Soublas | TERMS OF USE<br>This Ubiquiti radio device must l<br>Ethernet cable and earth ground<br>is the installer's responsibility to<br>within legal frequency channel<br>(DFS) requirements. The End<br>according to these rules. For furth | be professionally installed<br>ling must be used as con-<br>follow local country reg<br>s, output power, and Dy<br>User is responsible for<br>her information, please vis | I. Properly installed s<br>ditions of product war<br>ulations including op<br>namic Frequency Se<br>keeping the unit<br>sit www.ubnt.com. | hielded<br>rranty. It<br>beration<br>election<br>working | Potvrdit     |
|         | I agree to these terms of u                                                                                                    | se                                                                                                    |                                                                                                    | -ogin                                                    |              |

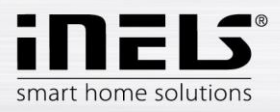

### 3. Nastavení

Zrušte Průvodce rychlým nastavením (Quick Setup Wizard) tlačítkem Cancel.

|          | Quick Setup Wizard                                   |                                           |                                                                                                    |
|----------|------------------------------------------------------|-------------------------------------------|----------------------------------------------------------------------------------------------------|
|          | 1 Getting started                                    | 2 wireless settings                       | 3 Verify Settings                                                                                               |
|          |                                                      |                                           |                                                                                                    |
|          | Welcome to the air                                   | Gateway Setup Wizard                      |                                                                                                    |
|          | An airMAX CPE has not been o<br>device.              | detected. Please verify if the airGateway | is properly connected to your airMAX                                                                            |
|          |                                                      | Try Again                                 |                                                                                                    |
|          | You can continue to the next s<br>security purposes. | tep. Please change the default airGatew   | ay Administrator password for                                                                                   |
| <b>7</b> | New Password:                                        |                                           |                                                                                                    |
| Zruseni  | Verify New Password:                                 |                                           |                                                                                                    |
|          | A comment                                            |                                           | The second second second second second second second second second second second second second second second se |
|          | Cancer                                               |                                           | PINEN                                                                                                    |

Zobrazí se úvodní obrazovka nastavení AirGateway.

| Contraction of the local division of the local division of the loc |                       |               |                   | And I Real Property lies of |
|----------------------------------------------------------------------------------------------------|-----------------------|---------------|-------------------|-----------------------------|
| MAIN WIRELESS NO                                                                                                    | TWORK SERVICES SYSTEM |               | Tools:            | • Log                       |
| Status                                                                                                    |                       |               |                   |                             |
| Device Model                                                                                                    | AirGateway            | AP MAC        | DC 9F DB 9C A2 89 |                             |
| Device Name:                                                                                                    | ArGateway             | Connections:  | 0                 |                             |
| Network Mode                                                                                                    | SOHO Router           | Noise Floor:  | -98 dBm           |                             |
| Wreless Mode:                                                                                                    | Access Point WDS      | Transmit CCQ: |                   |                             |
| SSID:                                                                                                    | www.ubnt.com          |               |                   |                             |
| Security                                                                                                    | none                  |               |                   |                             |
| Version                                                                                                    | v1.0.3                |               |                   |                             |
| Uptime.                                                                                                    | 01.20.46              |               |                   |                             |
| Late.                                                                                                    | 2013-08-28 17:58.40   |               |                   |                             |
| Channel/Frequency.                                                                                                    | 1/2412 MHz            |               |                   |                             |
| Channel Width:                                                                                                    | 20 MHz                |               |                   |                             |
| TX/HOX Chains:                                                                                                    | 103                   |               |                   |                             |
| WLAN0 MAC                                                                                                    | DC.9F.DB.9C.A2.89     |               |                   |                             |
| LAN0 MAC                                                                                                    | DC 9F D8 9D A2 89     |               |                   |                             |
| LAN1 MAC                                                                                                    | DE 9F.DB 9D A2 89     |               |                   |                             |

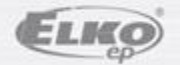

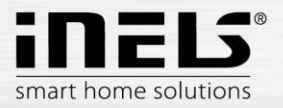

• Otevřete záložku **NETWORK** a nastavte:

| Gate      | way           |                  |             |          |      |        | air | 0S <sup>°</sup> |
|-----------|---------------|------------------|-------------|----------|------|--------|-----|-----------------|
| MAIN      | WIRELESS      | NETWORK          | SERVICES    | SYSTEM   |      | Tools: |     | Logout          |
| 🗆 Netwo   | ork Role      |                  |             |          |      |        |     |                 |
|           | Netw          | vork Mode: Brid  | lge         | <b>_</b> |      |        |     |                 |
|           | Disable       | e Network: Nor   | ie          | <b>•</b> |      |        |     |                 |
| 🗆 Config  | juration Mode |                  |             |          | <br> |        |     |                 |
|           | Configura     | tion Mode: Adv   | /anced      | -        |      |        |     |                 |
| 🗆 Mana    | gement Netwo  | rk Settings      |             |          | <br> |        |     |                 |
|           | Management    | t Interface: BRI | DGE0        | <b>*</b> |      |        |     |                 |
|           | Management IF | Address: 🔘       | DHCP 🔘 Stat | ic       |      |        |     |                 |
|           | DHCP F        | Fallback IP: 192 | .168.88.1   |          |      |        |     |                 |
|           | DHCP Fallbac  | k NetMask: 255   | 255.255.0   |          |      |        |     |                 |
|           | Auto          | P Aliasing:      | Enable      |          |      |        |     |                 |
| 🗄 Interfa | aces          |                  |             |          |      |        |     |                 |
|           | 1000          |                  |             |          |      |        |     |                 |

Network Mode: Bridge

Configuration: Advancet

Managment Interface: BRIDGE0

Managment IP Adress: označte DHCP

DHCP Falback IP: zadejte IP adresu brány routeru, ke kterému chcete připojit AirGateway

DHCP Falback NetMask: zadejte masku podsítě (většinou 255.255.255.0)

Nastavení uložte tlačítkem Change.

Pozn.: Po uložení nastavení se může PC od AirGatway odpojit. Znovu se připojte a pokračujte v nastavení.

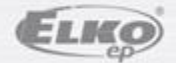

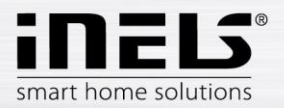

• Otevřete záložku Wireles a nastavte:

| ur Gatev  | way              |                 |              |        |           | <br>   | air OS | S    |
|-----------|------------------|-----------------|--------------|--------|-----------|--------|--------|------|
| MAIN      | WIRELESS         | NETWORK         | SERVICES     | SYSTEM | n         | Tools: | Ţ Lo   | gout |
| Configura | ation Mode       |                 |              |        |           | <br>   |        |      |
|           | Configura        | ation Mode: Ad  | vanced       | •      |           |        |        |      |
| Basic Wi  | reless Setting   | S               |              |        |           |        |        |      |
|           | Wire             | eless Mode: Sta | ition        | •      |           |        |        |      |
| WDS       | (Transparent Bri | dge Mode): 🔲    | Enable       |        |           |        |        |      |
|           |                  | SSID: vyv       | /oj_imm      |        | Select    |        |        |      |
|           | Lock             | to AP MAC:      |              |        |           |        |        |      |
|           | Cou              | untry Code: Cz  | ech Republic |        | Change    |        |        |      |
|           | IEEE 80          | 2.11 Mode: B/C  | G/N mixed    | -      |           |        |        |      |
|           | Chann            | el Width:[?] 20 | MHz          | -      |           |        |        |      |
|           | Out              | put Power: =    |              | - 11   | 18 dBm    |        |        |      |
|           | Max TX F         | Rate, Mbps: MC  | S 7 - 65     | •      | Automatic |        |        |      |
| Wireless  | Security         |                 |              |        |           | <br>   |        | R    |
|           |                  | Security: WE    | A 450        |        |           |        |        |      |
|           | WPA Aut          | bentication: DS | A-AES        | •      |           |        |        |      |
|           | WPA Pres         | hared Key:      | ••••         |        | Show      |        |        |      |
|           |                  |                 |              |        |           |        |        |      |
|           |                  |                 |              |        |           |        | Change |      |

#### Configuration Mode: Advanced

#### Wireless Mode: Station

#### WDS (Transparent Bridge Mode): nesmí být označeno

SSID: vyberte WiFi síť, ke které se chcete připojit

(Pokud máte více WiFi routerů se stejným názvem sítě (WDS), musíte určit, ke kterému WiFi routeru se bude nastavovaná AirGateway připojovat. V nabídce vyberete požadovanou síť a tlačítkem Lock to AP uložíte MAC adresu. AirGateway se bude připojovat přes zvolený nejbližší WiFi router).

WPA Preshared Key: zadejte heslo WiFi routeru, ke kterému AirGateway připojujete

Nastavení uložte tlačítkem Change.

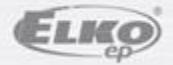

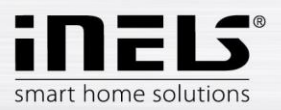

- Nastavení potvrďte tlačítkem Apply. AirGateway se připojí k WiFi routeru a bude mu přidělena IP adresa do DHCP serveru do vašeho WiFi routeru. Pozn.: Pokud budete později chtít změnit nastavení, vyhledáte AirGateway pomocí MAC adresy v nastavení vašeho routeru.
- Odpojte AirGateway od PC (pokud je drátově připojena) a odpojením/připojením napájením AirGateway restartujte.
- Pomocí ethernetového kabelu připojte AirGateway k LARA Radio nebo LARA Intercom.

Příklady zapojení:

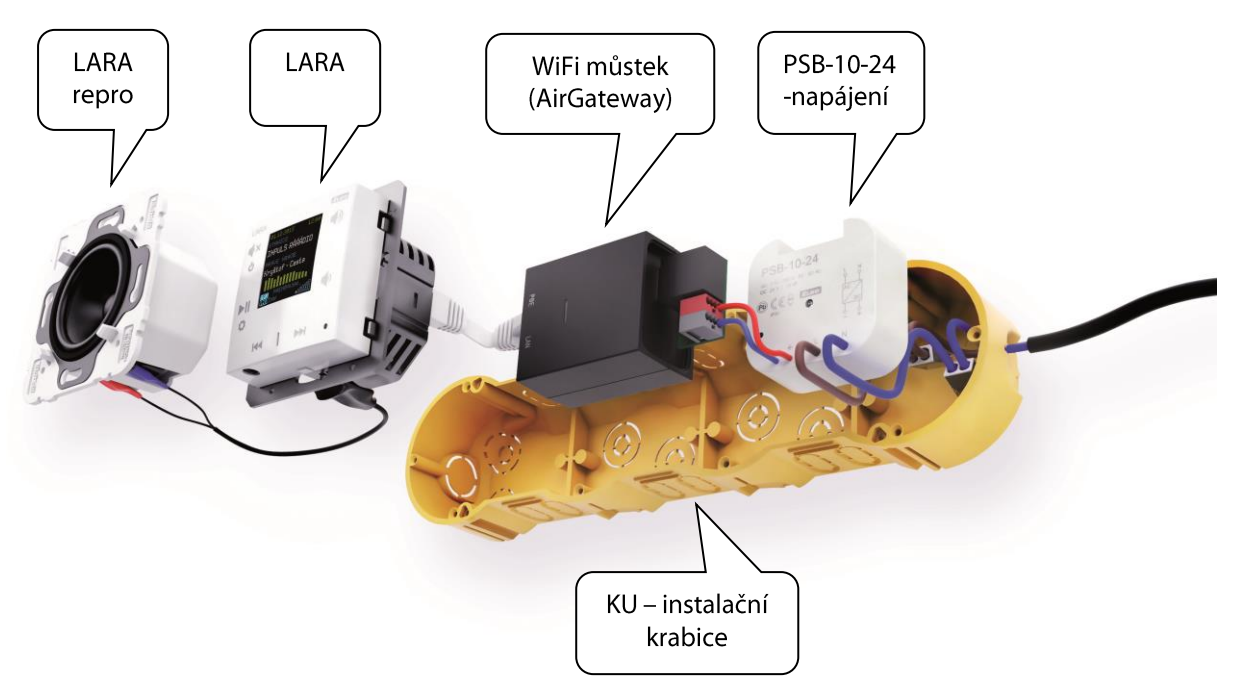

#### Napájení PoE + WiFi do krabice

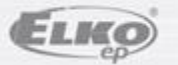

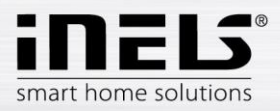

## Napájení PoE + WiFi na zeď

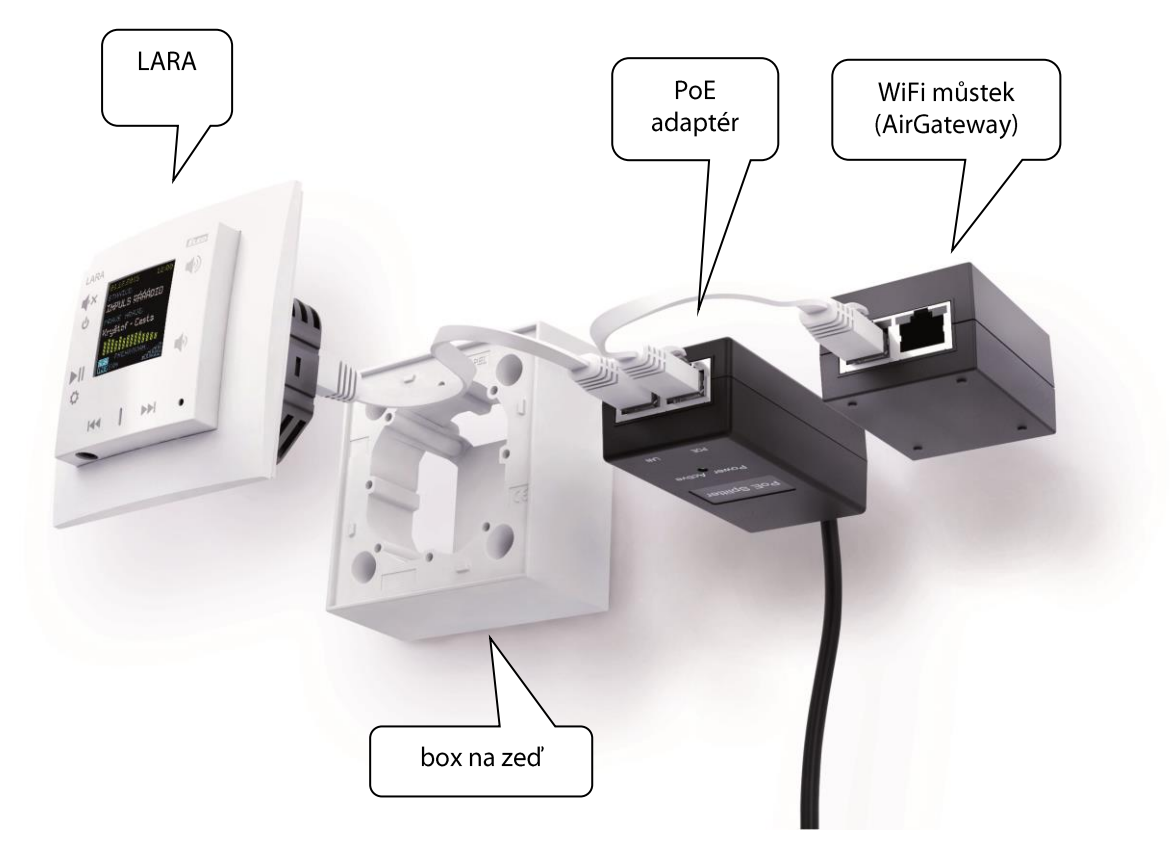

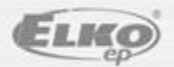